## Medications- Creating a Day Procedure Discharge Prescription

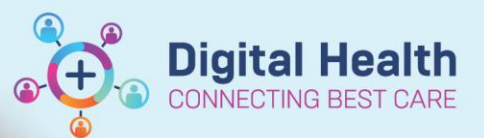

Digital Health Quick Reference Guide

| This Quick Reference Guide will explain how to:                                                                             |                                                                                                    |                                                                                                    |  |  |  |  |  |  |  |
|----------------------------------------------------------------------------------------------------|----------------------------------------------------------------------------------------------------|----------------------------------------------------------------------------------------------------|--|--|--|--|--|--|--|
| Create a Day Procedure Discharge prescription.                                                                              |                                                                                                    |                                                                                                    |  |  |  |  |  |  |  |
|                                                                                                    |                                                                                                    |                                                                                                    |  |  |  |  |  |  |  |
|                                                                                                    |                                                                                                    |                                                                                                    |  |  |  |  |  |  |  |
| 1.                                                                                                    | Review all Home Medications before prescribing a discharge prescription to check for potential medication interactions and that no other changes need to be made. |                                                                                                    |  |  |  |  |  |  |  |
| <b>Occument Medication by Hx</b>                                                                                            |                                                                                                    |                                                                                                    |  |  |  |  |  |  |  |
|                                                                                                    | - This can be done via the Orders tab by selecting the button and/or through the button and/or through the                                                        |                                                                                                    |  |  |  |  |  |  |  |
| <ul> <li>If significant changes are required to the patient's existing home medications, use the Discharge Recon</li> </ul> |                                                                                                    |                                                                                                    |  |  |  |  |  |  |  |
|                                                                                                    | process to ensure an up-to-date patient Home Medication List is maintained. (See QRG "Medications -                                                               |                                                                                                    |  |  |  |  |  |  |  |
|                                                                                                    | Discharge Prescriptions")                                                                                                    |                                                                                                    |  |  |  |  |  |  |  |
|                                                                                                    |                                                                                                    |                                                                                                    |  |  |  |  |  |  |  |
| 2.                                                                                                    | To start a Discharge Prescription select + Add in the Orders Tab.                                                                                                 |                                                                                                    |  |  |  |  |  |  |  |
|                                                                                                    |                                                                                                    |                                                                                                    |  |  |  |  |  |  |  |
| 3.                                                                                                    | Change the Type from "Inpatient"                                                                                                    |                                                                                                    |  |  |  |  |  |  |  |
|                                                                                                    | to "Discharge Prescriptions".                                                                                                    | Search: Advanced Options 👻 Type: 👘 Inpatient                                                                                                    |  |  |  |  |  |  |  |
|                                                                                                    |                                                                                                    | 👔 Up 🚮 Home 👷 Favorites 🔻 🗀 Folders 🗎 Copy Folder Home O Document Medication by Hx 🛛 vithin: 🔺                                                                                                    |  |  |  |  |  |  |  |
| 4                                                                                                    | Type in the medication(s) required                                                                                                    | The second second |  |  |  |  |  |  |  |
| in the Search function box that you wish to prescribe.                                                                      |                                                                                                    |                                                                                                    |  |  |  |  |  |  |  |
|                                                                                                    |                                                                                                    |                                                                                                    |  |  |  |  |  |  |  |
| 5.                                                                                                    | Select the most appropriate medication order sentence.                                                                                                    |                                                                                                    |  |  |  |  |  |  |  |
|                                                                                                    |                                                                                                    |                                                                                                    |  |  |  |  |  |  |  |
| 6.                                                                                                    | Adjust order if required and ensure you select the appropriate PBS indication. Note: Please refer to QRG                                                          |                                                                                                    |  |  |  |  |  |  |  |

| 7. | Check the printer is correct. Click if you need to change | <ul> <li>∠ S INVALID</li> <li>△ Medication</li> <li>□ □ 0</li> <li>■ 0</li> </ul> | ADM; Hold; B01 Fin#:IPE4770333<br>ns<br>paracetamol Prescribe<br>(paracetamol 240 mg | 3 Admit: 21/12/201 | 8 10:21<br>500 mg, Oral, Liquid, QI | D, PRN for pain, Qty: 1 bottle(s), Re |
|----|-----------------------------------------------------------|-----------------------------------------------------------------------------------|--------------------------------------------------------------------------------------|--------------------|-------------------------------------|---------------------------------------|
|    |                                                           | ▼ Details for                                                                     | paracetamol (parac                                                                   | etamol 240         | mg/5 mL o 🔻                         | Send To: fhpradpbs03-2 🔻 🛄            |
| 8. | Click Sign and enter password.                            | *Dose                                                                             | Order Comments                                                                       | ration *Dispen     | se 90 *Refill                       |                                       |

- 9. Collect TWO copies from your nominated printer. Sign BOTH copies and give BOTH to the patient.
- 10. Ensure any changes or new additions to the patient's medications are documented in the patient record and/or discharge summary

"Medications - PBS prescribing" for more information if needed.

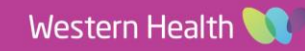